# EBAY标准产品刊登流程

Product based commerce

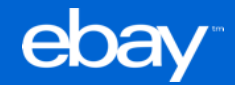

## eBay标准产品刊登(Catalog Listing)的品类范围 2.1

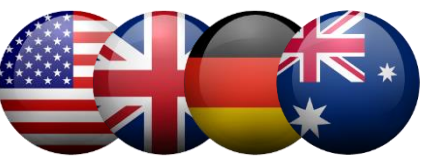

- 2018年8月中旬开始, eBay将会扩展指定的分类, 卖家在刊登时可以开始'绑定现有eBay标准产品', '申请新的eBay标准产品'
- 2018年9月中旬开始, eBay将会在指定的分类中强制卖家必须绑定eBay标准产品后才能刊登/修改(包括GTC刊登)
- API和SSP第三方工具同步支持

Cardio Equipment
Cell Phones & Smartphones
Computers/Tablets, Networking Tablets & eBook Readers
Humidifiers
Internet & Media Streamers
Major Appliances
Portable Fans
Programmable Thermostats
Small Kitchen Appliances
Space Heaters
TV, Video & Home Audio: Internet & Media Streamers
TVs
Voice-Enabled Smart Assistants

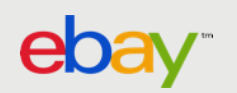

## 扩展eBay标准产品刊登(Catalog Listing)的品类范围 2.2

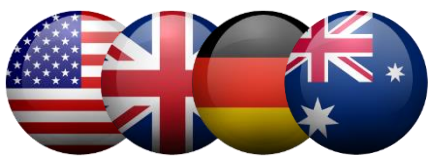

- 2018年10月中旬开始, eBay将会继续扩展指定的分类, 卖家在刊登时可以开始'绑定现有eBay标准产品', '申请新的eBay标准产品'
- 2019年1月中旬开始, eBay将会在指定的分类中强制卖家必须绑定eBay标准产品后才能刊登/修改(包括GTC刊登)
- API和SSP第三方工具同步支持

| 3D Printers & Supplies          | Multipurpose Batteries & Power                                     |
|---------------------------------|--------------------------------------------------------------------|
| CPUs/Processors                 | Portable Audio & Headphones (except Parts & Accessories)           |
| Desktops & All-In-Ones          | Printers                                                           |
| DJ Equipment                    | Pro Audio Equipment                                                |
| Electrical Equipment & Supplies | Scanners                                                           |
| Heating, Cooling & Air          | Surveillance & Smart Home Electronics (except Parts & Accessories) |
| Home Telephones & Accessories   | Test, Measurement & Inspection                                     |
| Karaoke Entertainment           | Tools & Workshop Equipment (except Parts & Accessories)            |
| Laptops & Netbooks              | TV, Video & Home Audio (except Parts & Accessories)                |
| Memory (RAM)                    | Video Games & Consoles (except Video Games)                        |
| Motherboards                    | Virtual Reality (except Parts & Accessories)                       |

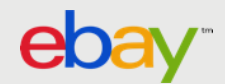

## eBay标准产品刊登/修改流程

eba

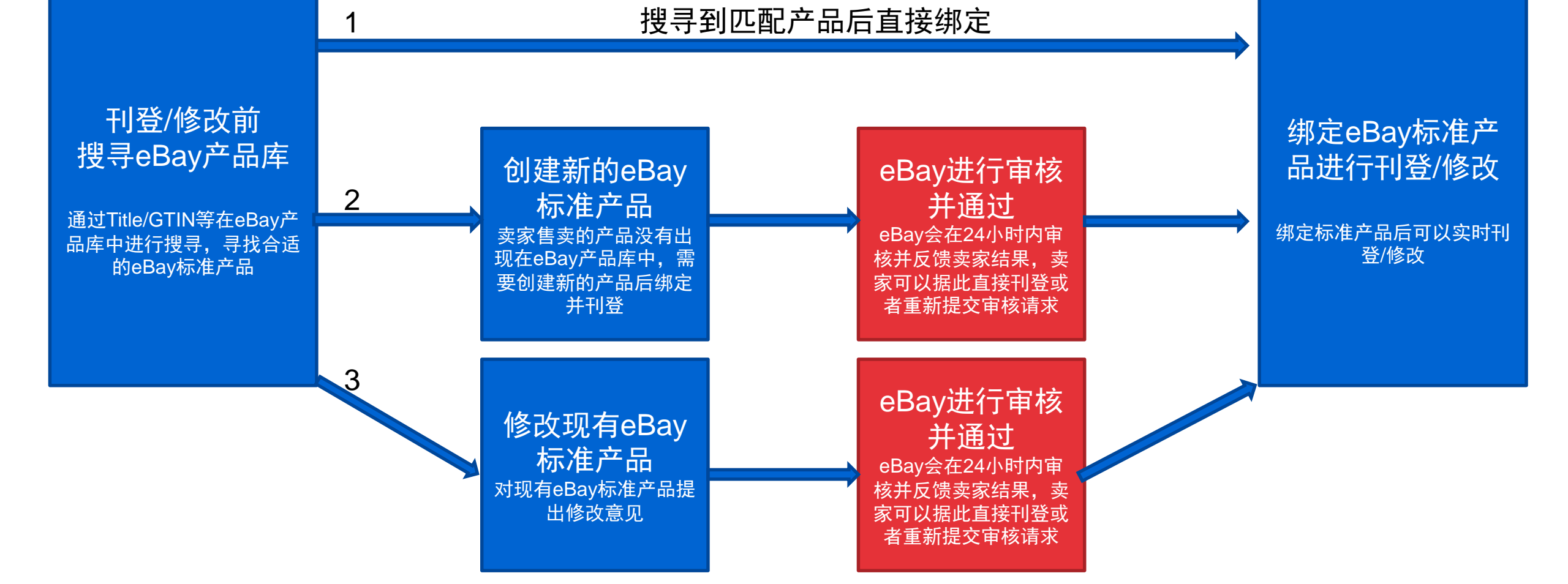

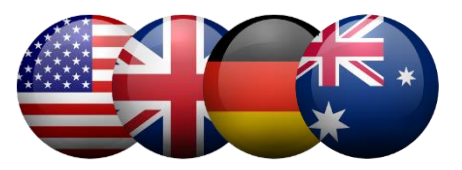

## 绑定eBay标准产品 – Seller Hub提示修改在线刊登

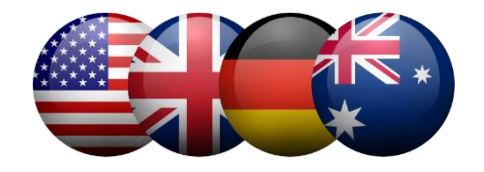

Seller Hub -> Listing -> Requires product updates -> Products with a catalog match

- 不同站点的刊登将分开提醒,4大站点需要分别登录各自的Seller Hub查看
- eBay将会在刊登建议(Listing Recommendation)页面,提醒卖家有哪些刊登还没有绑定eBay标准产品
- 对于每一个刊登都会有智能推荐,推荐一个最适合绑定的eBay标准产品,卖家可以一键绑定
- 多属性刊登的每个属性都需要绑定eBay标准产品,整个刊登才能上线

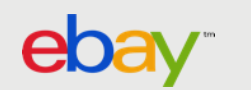

## 绑定eBay标准产品 – Seller Hub提示修改在线刊登

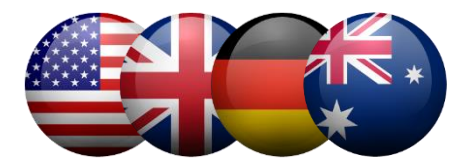

| eoay Shop catego                               | o by<br>gory 🗸 | Search for anything     |                 |                                                                                    |                                        |              |              | All Cate         | gories 👻      | Search        | Advanced  |
|------------------------------------------------|----------------|-------------------------|-----------------|------------------------------------------------------------------------------------|----------------------------------------|--------------|--------------|------------------|---------------|---------------|-----------|
| Seller Hub                                     | Listi          | ings Marketing          | Performan       | ce Growth <sup>BETA</sup>                                                          |                                        |              |              |                  | M             | essages (0)   | Comments? |
| Inventory                                      | Mana           | age active listin       | ngs (2,787      | 7)                                                                                 |                                        |              |              |                  |               | Create listir | ng 🗸      |
| LISTINGS                                       | All li         | stings Requires p       | product update  | əs (122)                                                                           |                                        |              |              |                  |               |               |           |
| Active                                         | G              | 122 of your listings ne | eed to be match | ed with a product from the eBay catalog. Learn                                     | more                                   |              |              |                  |               |               |           |
| Drafts                                         | Res            | sults: 1-50 of 122      |                 |                                                                                    |                                        |              |              |                  |               |               |           |
| Scheduled                                      |                | Edit                    |                 |                                                                                    |                                        | -            |              |                  |               |               |           |
| Ended                                          |                | Actions                 | Photo           | Title                                                                              | Status                                 | Custom label | Format       | Available<br>qty | Current price |               |           |
| SETTINGS<br>Listing Templates                  |                | Find a product 💌        | P               | Hometech Electric Jug Stainless Steel Soup Maker<br>Machine Blender W/ 56 Oz Home  | Select a product from the eBay catalog | 179528801*1  | Ś            | 1                | \$41.39       |               |           |
| Automation<br>Preferences<br>Business Policies |                | Find a product 💌        |                 | HOT LOGICOM L-ement Tab 741 7" 8GB Android<br>Quad Core WIFI Tablet PC 2200mAh MP4 | Select a product from the eBay catalog | 257221901*1  | 4            | 1                | \$29.69       |               |           |
|                                                |                | Find a product 💌        |                 | Hot Portable Adjustable Angle Mini USB Fan 7<br>Blades Air Cooler Quite Compact US | Select a product from the eBay catalog | 256257001*1  | <u>&amp;</u> | 1                | \$8.99        |               |           |
|                                                |                | Find a product 💌        |                 | Low Temperature Vacuum Cooker Sous Vide<br>PRECISE COOKING Thermal Immersion 800W  | Select a product from the eBay catalog | 225049303*1  | R            | 1                | \$68.39       |               |           |

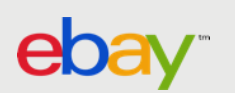

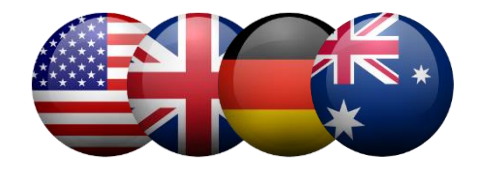

#### 在线刊登需要绑定eBay Catalog, 点击'Find a product'搜寻eBay产品库,找到相应产品进行绑定

| Actions          | Photo | Title                                                                             | Status                                 | Custom label | Format | Available<br>qty | Current price |  |
|------------------|-------|-----------------------------------------------------------------------------------|----------------------------------------|--------------|--------|------------------|---------------|--|
| Find a product 🗨 | J.    | Hometech Electric Jug Stainless Steel Soup Maker<br>Machine Blender W/ 56 Oz Home | Select a product from the eBay catalog | 179528801*1  | Š      | 1                | \$41.39       |  |

#### 创建产品请求被拒绝,点击'Find a product'重新搜索eBay产品库

| Find a product 🗨 | CHUWI Hi10 10.1" Windows 10/ Android 5.1 |                                       | 194037401 | s | 10 | \$189.99                    |
|------------------|------------------------------------------|---------------------------------------|-----------|---|----|-----------------------------|
|                  | 4+64GB Ultrabook Tablet PC 4core 2"Cam   | () Your product request was declined. |           |   |    | Buy It Now<br>or Best Offer |
|                  |                                          | Find a different product              |           |   |    |                             |
|                  |                                          |                                       |           |   |    |                             |

#### 创建产品请求成功,点击'Add to listing'直接绑定

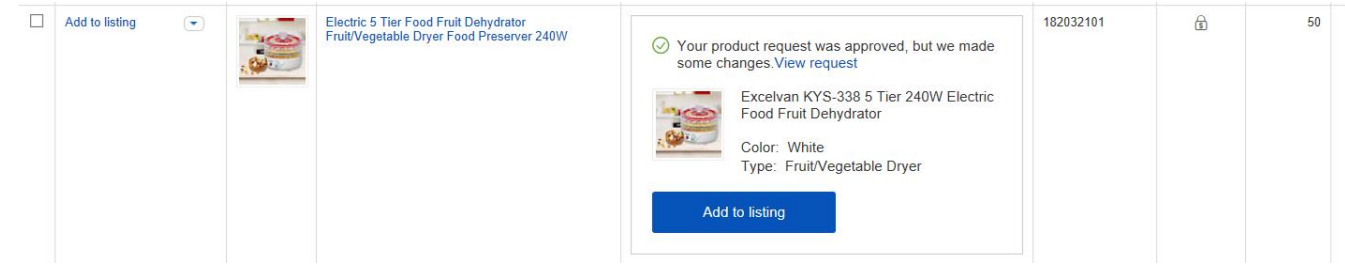

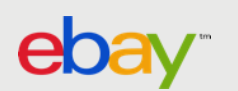

## 点击 'Find a product' 搜寻 eBay Catalog产品库

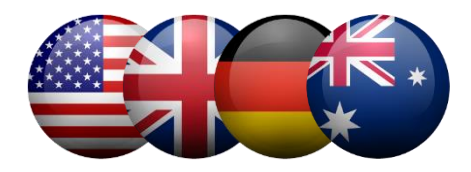

- 如搜寻到匹配的产品,可以 直接绑定
- 如没有搜寻到匹配的产品, 点击'Crete a new product'创建eBay Catalog product标准产品

#### Current listing details

| $\mathbf{N}$ | Home & Garden > Kitchen, Dining & Bar > Small Ki | tchen Appliances > Countertop Blenders |
|--------------|--------------------------------------------------|----------------------------------------|
|              | UPC: Does not apply                              | Type: Soup Maker                       |
|              | Blender Type: Work Top                           | Capacity: 56 Oz                        |
|              | Brand: Unbranded                                 | Power: 800W                            |
|              | MPN: Does Not Apply                              | Color: Silver                          |

# Hometech Electric Jug Stainless Steel Soup Maker Machine Blender W/ 56 Oz Home X Search There are no results for your search Create a new product Continue without selecting a product

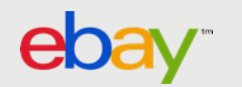

## 将eBay Catalog产品绑定在线刊登

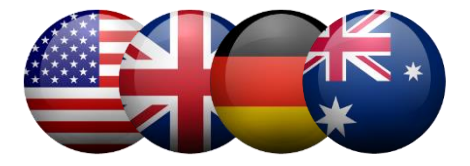

|           | CURRENT LISTING DETAILS     |        | PRODUCT DETAILS |  |  |
|-----------|-----------------------------|--------|-----------------|--|--|
|           |                             |        |                 |  |  |
| Brand:    | Excelvan                    | Brand: | Excelvan        |  |  |
| MPN:      | Does Not Apply              | MPN:   | KY \$338        |  |  |
| Power:    | 1200W                       | Power: | 240W            |  |  |
| Color:    | Black                       | Color: | White           |  |  |
| Model:    | Bluetooth Car Charger BC-06 |        |                 |  |  |
| Capacity: | 12 Quart                    |        |                 |  |  |
| Voltage:  | 120V                        |        |                 |  |  |
| Frequency | 60 Hz                       |        |                 |  |  |

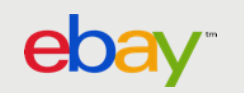

## 创建/修改 eBay标准产品

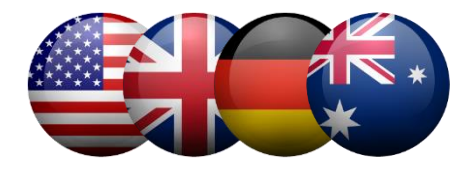

We recommend these product specifics Accept a

| Band MPN    Band                                                                                                    |
|----------------------------------------------------------------------------------------------------|
| Image: Construction of the second second                   |
| Biender Component Number of Speeds                                                                                                    |
| v     Capacity       Type     Capacity       v        Power     Manufacturer Color       Color     Model                                                                                                    |
| Type Capacity  Type Capacity Capacity C |
| Power Manufacturer Color Color Model                                                                                                    |
| Power Manufacturer Color Color Model                                                                                                    |
| Color Model                                                                                                    |
| Color Model                                                                                                    |
|                                                                                                    |
|                                                                                                    |
|                                                                                                    |
| Country/Region of Manufacture Blender Type                                                                                                    |
|                                                                                                    |
| Pulse Feature                                                                                                    |
| 70/00                                                                                                    |
| 7 0 7 0 0 Add additional product specifics                                                                                                    |
| - Photos 🔘                                                                                                    |
| 0 of 12 Main shalo Top Boltom P                                                                                                    |
|                                                                                                    |
|                                                                                                    |
| Back Right side Luft side D                                                                                                    |
| Drag and drop your photos                                                                                                    |
| Add from computer                                                                                                    |
| Deted                                                                                                    |
|                                                                                                    |
|                                                                                                    |
| Product description ()                                                                                                    |

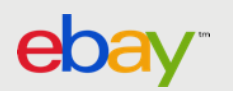

### 创建/修改 eBay标准产品 – 最佳实践

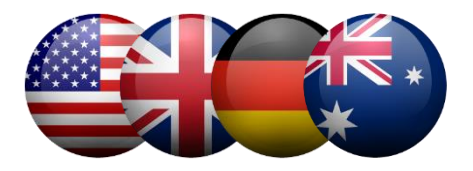

符合以下要求能显著提高产品申请的通过率:

- eBay Catalog 产品库基于不同站点建立,如卖家在4大站点售卖都一款产品,需要分别在每一个站点创建产品并且分别绑定
- Category 品类信息准确填写,如刊登的品类信息和绑定的eBay Catalog产品不一致,无法绑定
- UPC/MPN必填,如没有可以填写Does not apply,填写真实UPC有助于快速通过审核
- eBay会推荐填写一些产品属性,虽不是必填项,但是请卖家尽量填写完整,可以参照在线刊登已经填写的属性,**全部填写完整,可以显著提高通过率**
- 请上传高质量图片,可以参考现有刊登图片,图片不符合规定将导致申请失败
- 物品描述请填写完整, 仅描述产品本身, 不要包含任何卖家和售后服务相关信息
- eBay标准产品库不从属于任一卖家,属于公开信息库,任何卖家都可以提出创建或修改申请,由eBay审核。 同样,任何卖家都可以绑定eBay产品库中的产品进行刊登

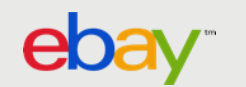

## 查看创建产品申请结果 Seller Hub – Listings - Products

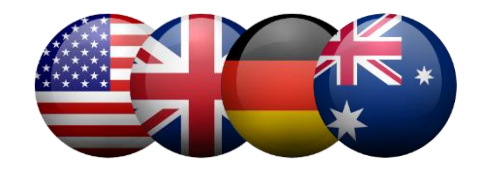

| iventory                                   | Manage produc                | t requests                   |                                                               |                               |                                |                       |                     |                    |                     |
|--------------------------------------------|------------------------------|------------------------------|---------------------------------------------------------------|-------------------------------|--------------------------------|-----------------------|---------------------|--------------------|---------------------|
| STINGS                                     | You can review the status of | of any product tha           | t you've submitted for eBay                                   | to review. We'll let          | you know if the product has be | een approved, if it's | still being reviewe | d, or if it's been | declined. Learn mor |
| ctive                                      | All statuses                 | - All r                      | request types 🔹                                               | ePID 🔹                        | Search                         | Q                     | Reset               |                    |                     |
| nsold                                      |                              |                              |                                                               |                               |                                |                       |                     |                    |                     |
| rafts                                      | Results 1-23 of 2            | 3                            |                                                               |                               |                                |                       |                     |                    |                     |
| cheduled                                   | Actions                      | Photo                        | Product name                                                  |                               | Status                         | Reason                | ePID                | Request type       | Date created        |
| nded                                       | Create listing               | <b>A</b>                     | Hometech Electric Jug Stain<br>Machine Blender W/ 56 Oz H     | less Steel Soup Make<br>Iome  | r Approved - Modified          | See details           | 8022448429          | New product        | Aug 10              |
| RODUCT<br>EQUESTS                          | Create listing 💌             |                              | Professional 7.5" Electric Me<br>Cutter Deli Food             | at Slicer Blades Brea         | d Approved - Modified          | <u>See details</u>    | 27018676159         | Update             | Aug 10              |
| ETTINGS                                    | Revise request               | Viti-Supervision             | 70g Electric Coffee Grinder (<br>Sharp Stainless Steel Blades | One Button Operation<br>s US  | Declined                       | See details           | 2                   | New product        | Aug 10              |
| sting Templates<br>utomation<br>references | Create listing 💌             | 235<br>0<br>0<br>0<br>0<br>0 | NEW Portable 600 Watt Elec<br>Coarse Fine Medium CE List      | ctric Meat Grinder Ste<br>ted | al Approved - Modified         | See details           | 24022435559         | New product        | Aug 10              |

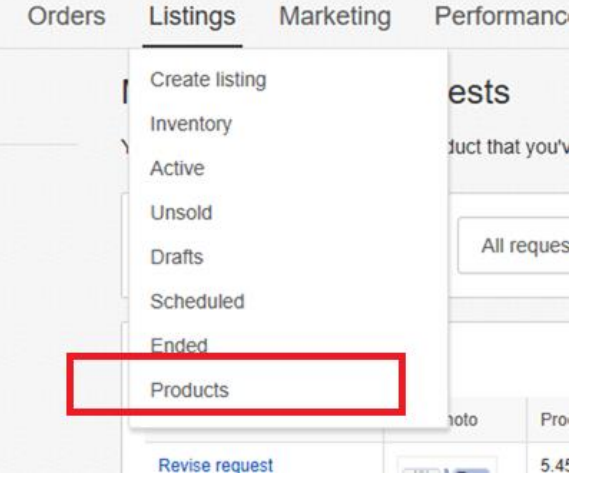

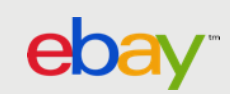

## 查看创建产品申请结果 Seller Hub – Listings - Products

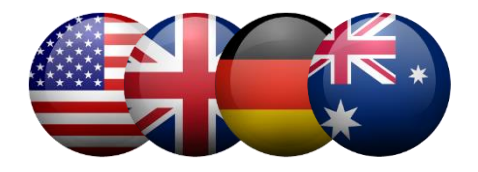

Approved - Modified 创建产品申请已经批准 ,但是eBay审核人员对于内容做了微调 ,具体结果可以点击详细内容 ,可以点击'Create Listing'创建刊登

| Actions        | Photo | Product name                                                                      | Status              | Reason             | ePID       | Request type | Date created |  |
|----------------|-------|-----------------------------------------------------------------------------------|---------------------|--------------------|------------|--------------|--------------|--|
| Create listing |       | Hometech Electric Jug Stainless Steel Soup Maker<br>Machine Blender W/ 56 Oz Home | Approved - Modified | <u>See details</u> | 8022448429 | New product  | Aug 10       |  |

Declined 创建产品申请被eBay拒绝,卖家可以点击详细内容看具体拒绝原因和整改意见,也可以点击'Revise request'修改原有申请,重新提交

| Revise request | 70g Electric Coffee Grinder One Button Operation<br>Sharp Stainless Steel Blades US | Declined | <u>See details</u> | - | New product | Aug 10 |
|----------------|-------------------------------------------------------------------------------------|----------|--------------------|---|-------------|--------|

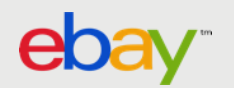

## 修改创建产品申请,重新提交

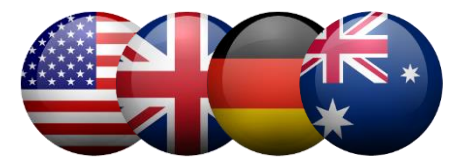

#### 修改产品申请页面会提示拒绝原因,便于卖家按照建议修改申请重新提交

| <section-header><ul> <li>Product details</li> <li>Product details</li> <li>Product active solution of the eBay catalog that matched the changes you submitted.</li> <li>Product marker Change categories</li> <li>Product name Control of the details of the details</li></ul></section-header> | reate a new product                                                                                                    |
|----------------------------------------------------------------------------------------------------|----------------------------------------------------------------------------------------------------|
| Var previous product creation request was declined We found an existing product in the eBay catalog that matched the changes you submitted.  Category Computers/Tablets & Networking > Tablets & eBook Readers Change category Related categories Related categories CHUWI Hi10 10.1* Windows 10/ Android 5.1 4 64GB Ultrabook Tablet PC 4core 2*Cam Parkat                                                                                                    | Product details                                                                                                    |
| Category<br>Computers/Tablets & Networking > Tablets & eBook Readers <u>Change category</u><br>Related categories<br>• Add related categories<br>• Product name<br>CHUWI Hi10 10.1" Windows 10/ Android 5.1 4 64GB Ultrabook Tablet PC 4core 2*Cam<br>79 / 80                                                                                                    | Your previous product creation request was declined     We found an existing product in the eBay catalog that matched the changes you submitted. |
| Related categories                                                                                                    | Category Computers/Tablets & Networking > Tablets & eBook Readers Change category                                                                |
| + Add related categories  Product name ① CHUWI Hi10 10.1" Windows 10/ Android 5.1 4 64GB Ultrabook Tablet PC 4core 2*Cam 79 / 80  Product identifiers ①                                                                                                    | Related categories ①                                                                                                    |
|                                                                                                    | + Add related categories                                                                                                    |
| CHUWI Hi10 10.1" Windows 10/ Android 5.1 4 64GB Ultrabook Tablet PC 4core 2*Cam 79 / 80 * Product identifiers ①                                                                                                    | Product name ①                                                                                                    |
| * Product identifiers                                                                                                    | CHUWI Hi10 10.1" Windows 10/ Android 5.1 4 64GB Ultrabook Tablet PC 4core 2*Cam                                                                  |
| * Product identifiers ()                                                                                                    | 79 / 80                                                                                                    |
| UPC                                                                                                    | Product identifiers ① UPC                                                                                                    |

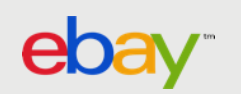

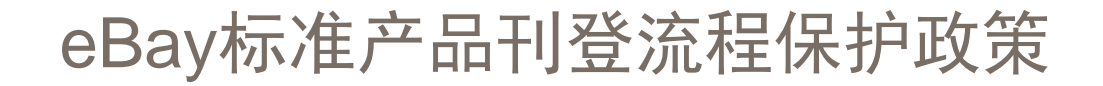

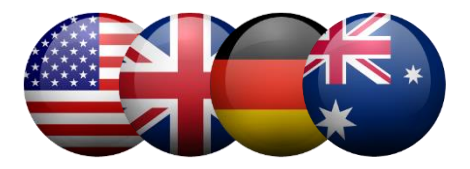

如卖家遵照eBay标准产品刊登流程进行刊登和销售,遇到由于eBay Catalog标准产品信息内容错误导致的SNAD(非 卖家责任),eBay将会进行卖家保护,并退还卖家成交费和退货运费(需提交相应证明材料)。具体流程请参照eBay最 新买家保护政策更新。卖家需要针对单独案例向eBay进行申诉,从而获得相应保护

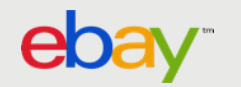